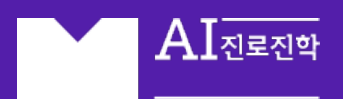

Mirae 🕥

# 미래엔 인공지능 입시 분석 서비스 AI 진로진학 사용 가이드

# INDEX

01. AI 모의지원

- 수시, 정시, 수능최저

02. 대입정보

- 대학정보, 전형정보, 전공정보, 의치약한, 사관/경찰대, 과학원

03. 입시자료

04. 학생입시관리 (입시설계리포트 제공)

## AI 진로진학 서비스

AI 진로진학 서비스는 입시 역량 강화에 도움이 되고자 전·현직 선생님들과 입학사정관 들의 도움을 받아 만들어졌습니다.

좋은 입시프로그램들이 있지만 수많은 전형과, 전형방법, 대학별 모집단위, 전형별 지원 성적 등을 한눈에 쉽게 확인할 수 있는 프로그램은 찾기 어려운 것이 사실입니다.

AI 진로진학 서비스는 선생님들의 사용 편의성을 가장 우선적으로 고려해 개발했습니다. 한 대학에서 모집하는 모든 전형, 그 전형에서 선발하는 모든 학과를 클릭 한 번으로 확인 할 수 있습니다. 같은 대학의 같은 학과라도 전형에 따라 적정 지원 성적이 다름을 통해 학 생들의 장점을 살려 꿈과 도전의 길을 열어 주실 수 있을 것입니다.

### AI 진로진학 서비스 구성

#### AI모의지원

현재의 내신과 비교과 수준으로 수시 각 전형별 지원 범위를 가늠하고, 모의고사 성적을 최근 3년간 대학 정시 환산 점수로 변환하여 합불 결과를 확인합니다.

#### <u>대입정보</u>

대학별/ 전형별/ 전공별 정보를 통해 학생의 희망 전공에 도전하기 위한 가장 효율적인 방법을 한눈에 확인할 수 있습니다.

#### 입시자료

선생님들의 진로진학 지도에 필요한 입시자료를 수시로 업데이트하여 제공합니다.

#### <u>학생입시관리</u>

각 학생의 내신, 모의고사, 비교과 준비 등을 누적 관리하는 서비스이며, 목표에 도달하기 위한 입시설계리포트를 제공합니다.

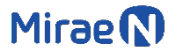

수시

| <u>А</u> Ц    | 저내 스닉           | -111              |     |         |         |           |           |       |            |
|---------------|-----------------|-------------------|-----|---------|---------|-----------|-----------|-------|------------|
| T-1           | 3M T3           | · · · · · · · · · |     |         | (       | 1         |           |       |            |
| 입시진단          | 교과전형            | 종합전형              | 논   | 술전형     | 정시전형    | 고등학교      | 학종준       | 비 원   | 술준비        |
|               |                 |                   |     |         |         | 일반고       | > 보통      | ~     | 양호 🗸       |
|               | 한국외대            | 서울시립대             |     |         | 서강대     | 내시서저      |           |       |            |
|               | 홍익대             | 서강대               |     |         | 중앙대     | 41284     |           | 그리고적  |            |
| 디저            | 세종대             | 서울과기대             | 연   | 세대      | 경희대     | 국어        | 2 ~       | 국어    | 2 ~        |
| 12            | 성공회대            | 홍익대               | 서   | 강대      | 한국외대    | 수학        | 3 ~       | 수학    | 3 🗸        |
| <b>▲</b>      | 국민대             | 세종대               | 성경  | 군관대     | 이화여대    | 영어        | 2 ~       | 영어    | 3 ~        |
|               | 숭실대             | 중실대               | 현   | 양대      | 서울시립대   | 사회        | 2 ~       | 탐구1   | 2 ~        |
| \ <b>····</b> | 동국대             | 경희대               | 중   | 양대      | 동국대     | 767       | 2 2       | 64722 | 2 4        |
|               | 덕성여대            | 동국대               | 3   | 희대      | 홍익대     | मध        | 3 ~       | 872   | 2 ~        |
|               | 서울과기대           | 성신여대              | 0[5 | 확여대     | 숭실대     | 평균        | 2.4       | 한국사   | 4 ~        |
|               | 명지대(서울)         | 명지대(서울)           | 한테  | 국외대     | 숙명여대    | 지역선택      |           |       |            |
|               | 제주대             | 덕성여대              |     | द्रव    | 세종대     | 전국        | 서울        | 경기    | 강원         |
|               | 서울시립대           | 광운대               | 숙당  | 봉여대     | 광운대     | 경상        | 전라        | 충청    | 제주         |
|               | 서울여대            | 상명대               | 홍   | 익대      | 상명대     | 계열선택      |           |       |            |
|               | 숙명여대            | 동덕여대              | 동   | 국대      | 명지대(서울) |           | 10        |       | riot.      |
|               | 서경대             | 서울여대              | 숭   | 실대      | 동덕여대    |           | 12        |       | 12         |
|               | 삼육대             | 성공회대              | 광   | 운대      | 덕성여대    | 희망 전공     |           |       |            |
|               | 케이씨대            |                   | 성신  | 신여대     | 서울여대    | 대분류       | 사회계열      |       | ~          |
|               | 제주국제대           |                   | 세   | 종대      | 삼육대     | 조브로       | 거여겨제      |       |            |
| 안정            |                 |                   | 9   | 성여대     | 서경대     | 02T       | 8884      |       | · ·        |
| ·             |                 |                   | 서송  | 물여대     | 제주대     | ▶ 소분류     | 경영학       |       | <u>~</u> _ |
|               |                 |                   |     |         | 성공회대    | 2         | ?         |       | _          |
|               |                 |                   |     |         |         | ÷419      | 2의지원      | 2     | 티기화        |
|               |                 | 200300            |     |         |         |           |           |       |            |
| 이는지답네먹고       |                 | 0847              |     |         |         |           |           |       |            |
|               | 전형명             | 4                 | 받인원 | 2       | 명평가요소   |           | 지원성적      | 목초건   |            |
| [수시_교과] 지역균형  | 청선발전형<br>       |                   | 26명 | 교과100   |         | 내신 2등급 중후 | 반 이내 (수능최 | 저)    |            |
| [수시_교과] 농어촌   | 학생전형            |                   | 1명  | 교과100   |         | 내신 2등급 초반 | 이내 (수능최저  | )     |            |
| [구시_프라] 기소영:  | <u>=</u> +848연영 |                   | 1.8 | JE-4100 |         | 대인 28급 용만 | 이네 (구공의시  | 0     |            |
| [수시_교과] 장애인   | 등대상자전형          |                   | 약간명 | 교과100   |         | 내신 3등급 초반 | 이내 (수능최저  | )     |            |

① 학생의 조건(학종준비, 논술준비, 내신성적, 모의고사, 희망전공 등)을 선택합니다.

- ② [수시모의지원]을 선택합니다.
- ③ 전형별 지원가능 대학이 '도전'과 '안정'으로 구분되어 표시됩니다.
- ④ 대학을 선택하면 하단에 대학-모집단위별 전형정보를 확인할 수 있습니다.
- ⑤ 전형명-선발인원-전형평가요소-지원성적조건이 제공됩니다.

# 정시 (1/2)

| 시험선택 | [3학년] 2021년 11월 대 | 배입수학능력시험 🗸 | ,    |      |        |          |
|------|-------------------|------------|------|------|--------|----------|
|      | 41711             | 국어         | 수학   | otol | 탐구     | 명역       |
|      | 인국사               | 화법과 작문 💙   | 기하 🗸 | 84   | 사회문화 🗸 | 생활과 윤리 💙 |
| 원정수  |                   |            |      |      |        |          |
| 표준점수 |                   | 123        | 100  |      | 56     | 45       |
| 백분위  |                   | 88         | 51   |      | 64     | 33       |
| 등급   | 2                 | 3          | 5    | 2    | 4      | 6        |
| 계열선택 | 인문계열              | 자연계열       |      |      |        |          |
| 지역선택 | 서울                | 경기・인천      | 경상권  | 전라권  | 충청권    | 강원·제주    |
|      |                   | 정시 모의      | 지원   | 초기화  |        |          |

- ① 시험 회차를 선택합니다.
- ② 시험영역별 선택과목을 선택합니다.
- ③ 등급(영어, 한국사) 및 백분위 성적을 입력합니다.(가채점 상태인 경우에는 원점수를 입력합니다.)
- ④ 계열을 선택합니다.
- ⑤ 진학하고자 하는 지역을 선택합니다.
- ⑥ [정시모의지원]을 클릭합니다.

정시 (2/2)

|                                                                                      |                                                                                                    | 정시 모                                                                                                    | 의지원              | <u>초</u> 7                                                                 | 기화                                                                    |                                                                                                    |                                                                                                    |                                                                                                    |                                                                                                    |                                                                     |
|--------------------------------------------------------------------------------------|----------------------------------------------------------------------------------------------------|----------------------------------------------------------------------------------------------------|------------------|----------------------------------------------------------------------------|-----------------------------------------------------------------------|----------------------------------------------------------------------------------------------------|----------------------------------------------------------------------------------------------------|----------------------------------------------------------------------------------------------------|----------------------------------------------------------------------------------------------------|---------------------------------------------------------------------|
| 대학                                                                                   | 적합도                                                                                                    | 대학                                                                                                    | 적합도              | q                                                                          |                                                                       | 적합도                                                                                                    |                                                                                                    | पषि                                                                                                    |                                                                                                    | 적합도                                                                 |
| 한양(에리)                                                                               | 0%                                                                                                    | 가톨릭대                                                                                                    | 20%              | 항공                                                                         | CH I                                                                  | 0%                                                                                                    | :                                                                                                    | 외대(글로)                                                                                                    |                                                                                                    | 0%                                                                  |
| 중앙(안성)                                                                               | 0%                                                                                                    | 인천대                                                                                                    | 0%               | 경기                                                                         | H                                                                     | 0%                                                                                                    |                                                                                                    | 명지대                                                                                                    |                                                                                                    | 0%                                                                  |
| 산기대                                                                                  | 0%                                                                                                    | 한신대                                                                                                    | 0%               | 강남대                                                                        | ч                                                                     | 0%                                                                                                    |                                                                                                    | 을지(성남)                                                                                                    |                                                                                                    | 0%                                                                  |
| 차의과학                                                                                 | 0%                                                                                                    | 한경대                                                                                                    | 0%               | 수원대                                                                        | H                                                                     | 0%                                                                                                    |                                                                                                    | 안양대                                                                                                    |                                                                                                    | 0%                                                                  |
| 협성대                                                                                  | 0%                                                                                                    | 을지(의정)                                                                                                    | 0%               | 한세                                                                         | 4                                                                     | 0%                                                                                                    |                                                                                                    | 서울신학                                                                                                    |                                                                                                    | 0%                                                                  |
| 중부(고양)                                                                               | 0%                                                                                                    |                                                                                                    |                  |                                                                            |                                                                       |                                                                                                    |                                                                                                    |                                                                                                    |                                                                                                    |                                                                     |
| 전체모집단                                                                                | <mark>3</mark><br>୩ ୍ ୁ ାଜା                                                                              | 치의예                                                                                                    | 한의예              | 수의예                                                                        |                                                                       |                                                                                                    |                                                                                                    |                                                                                                    |                                                                                                    |                                                                     |
| 대학교 선택                                                                               | 2                                                                                                    | 한양대학교(ERIC<br>[적합도 0%]                                                                                                    | A)               |                                                                            | <b>2021</b> 章                                                         | 학년도 정시                                                                                                    | 2020혁                                                                                                    | 년도 정시                                                                                                    | <b>2019</b> 章                                                                                                  | 1년도 정시                                                              |
| 한양(에리)                                                                               | 전형명                                                                                                    | 모집단                                                                                                    | 년위<br>·          | 서발이워                                                                       | 경쟁문                                                                   | ::::::::::::::::::::::::::::::::::::                                                                                                    | 거제ㅋ                                                                                                    |                                                                                                    |                                                                                                    | -                                                                   |
|                                                                                      |                                                                                                    |                                                                                                    |                  |                                                                            | OUE                                                                   | 법물수영                                                                                                    | 186E                                                                                                    |                                                                                                    | 경쟁물                                                                                                    | 입물주성                                                                |
| 가톨릭대                                                                                 | [가군]일반전형                                                                                                 | 경제학부                                                                                                    |                  | 26                                                                         | 3.4                                                                   | 8548<br>-                                                                                                    | 33≘<br>4.08                                                                                                   | 감물추정<br>분함격                                                                                                    | 경생물<br>4.59                                                                                                    | 암골주성<br>불합격                                                         |
| 가톨릭대<br>항공대                                                                          | [가군]일반전형<br>[가군]일반전형                                                                                     | 경제학부<br>광고홍보학과                                                                                                    |                  | 26<br>22                                                                   | 3.4<br>3.2                                                            | 법 문 수 영<br>-<br>-                                                                                                    | 331<br>4.08<br>3.94                                                                                           | <b>망울주정</b><br>불합격<br>불합격                                                                                                    | 경생물<br>4.59<br>4.29                                                                                            | 입감구성<br>불합격<br>불합격                                                  |
| 가톨릭대<br>항공대<br>외대(글로)                                                                | [가군]일반전형<br>[가군]일반전형<br>[가군]일반전형                                                                         | 경제학부<br>광고홍보학과<br>보험계리학과                                                                                                    |                  | 26<br>22<br>18                                                             | 3.4<br>3.2<br>3.9                                                     | 8278<br>-<br>-<br>-                                                                                                    | 4.08<br>3.94<br>4.38                                                                                          | <b>함물주성</b><br>불합격<br>불합격<br>불합격                                                                                                    | 4.59<br>4.29<br>4.38                                                                                           | 812구경<br>분함격<br>분함격<br>분함격                                          |
| 가톨릭대<br>항공대<br>외대(글로)<br>중앙(안성)                                                      | [가군]일반전형<br>[가군]일반전형<br>[가군]일반전형<br>[가군]일반전형                                                             | 경제학부       광고홍보학과       보험계리학과       영미언어·문화학과                                                                                                    |                  | 26<br>22<br>18<br>20                                                       | 3.4<br>3.2<br>3.9<br>3.5                                              | 8278<br>-<br>-<br>-                                                                                                    | 4.08<br>3.94<br>4.38<br>5.06                                                                                  | 합물두정<br>분함격<br>분함격<br>분함격<br>분함격                                                                                                    | 4.59<br>4.29<br>4.38<br>4.67                                                                                   | 8년2주영<br>분함격<br>분함격<br>분함격<br>분함격                                   |
| 가톨릭대<br>항공대<br>의대(글로)<br>중앙(안성)<br>인천대                                               | [가군]일반전형<br>[가군]일반전형<br>[가군]일반전형<br>[가군]일반전형<br>[가군]일반전형                                                 | 경제학부<br>경고홍보학과<br>보험계리학과<br>영미언어·문화학과<br>일본학과                                                                                                    |                  | 26<br>22<br>18<br>20<br>13                                                 | 3.4<br>3.2<br>3.9<br>3.5<br>3.5                                       | -<br>-<br>-<br>-<br>-                                                                                                    | 4.08<br>3.94<br>4.38<br>5.06<br>4.2                                                                           | 방문주정<br>분함격<br>분함격<br>분함격<br>분함격<br>분함격                                                                                                    | 3/3 ≡<br>4.59<br>4.29<br>4.38<br>4.67<br>5.45                                                                  | 812주영<br>분함격<br>분함격<br>분함격<br>분함격<br>분함격                            |
| 가톨릭대<br>항공대<br>의대(글로)<br>중앙(안성)<br>인천대<br>경기대                                        | [가군]일반전형<br>[가군]일반전형<br>[가군]일반전형<br>[가군]일반전형<br>[가군]일반전형<br>[가군]일반전형                                     | 경제학부       경제학부       광고홍보학과       보험계리학과       영미언어·문화학과       일본학과       중국학과                                                                     |                  | 26<br>22<br>18<br>20<br>13<br>13                                           | 3.4<br>3.2<br>3.9<br>3.5<br>3.5<br>5.2                                | 8278<br>-<br>-<br>-<br>-<br>-                                                                                                    | 4.08<br>3.94<br>4.38<br>5.06<br>4.2<br>6.38                                                                   | 명본주정<br>봉합격<br>봉합격<br>봉합격<br>봉합격<br>봉합격<br>봉합격                                                                                                    | 4.59       4.29       4.38       4.67       5.45       4.27                                                    | 방교수영<br>분함격<br>분함격<br>분함격<br>분함격<br>분함격                             |
| 가톨릭대<br>항공대<br>의대(글로)<br>중앙(안성)<br>인천대<br>경기대<br>명지대                                 | [가군]일반전형<br>[가군]일반전형<br>[가군]일반전형<br>[가군]일반전형<br>[가군]일반전형<br>[가군]일반전형<br>[가군]일반전형                         | 경제학부       경지학부       왕고홍보학과       보험계리학과       영미언어·문화학과       일본학과       중국학과       한국언어문학과                                                       |                  | 26<br>22<br>18<br>20<br>13<br>13<br>12                                     | 3.4<br>3.2<br>3.9<br>3.5<br>3.5<br>5.2<br>3.8                         | 8278<br>-<br>-<br>-<br>-<br>-<br>-<br>-<br>-                                                                                                    | 4.08<br>3.94<br>4.38<br>5.06<br>4.2<br>6.38<br>3.9                                                            | 명보구성<br>분함격<br>분함격<br>분함격<br>분함격<br>분함격<br>분함격                                                                                                    | 4.59       4.29       4.38       4.67       5.45       4.27       6.18                                         | 방문주영<br>봉합격<br>봉합격<br>봉합격<br>봉합격<br>봉합격<br>봉합격                      |
| 가톨릭대 (<br>항공대 (<br>의대(글로) (<br>중양(안성) (<br>인천대 (<br>경기대 (<br>명지대 (<br>산기대 (          | [가군]일반전형<br>[가군]일반전형<br>[가군]일반전형<br>[가군]일반전형<br>[가군]일반전형<br>[가군]일반전형<br>[가군]일반전형                         | 경제학부       경제학부       광고홍보학과       보험계리학과       영미언어·문화학과       일본학과       일본학과       중국학과       한국언어문학과       정영학부                                 | ·                | 26<br>22<br>18<br>20<br>13<br>13<br>12<br>40                               | 3.4<br>3.2<br>3.9<br>3.5<br>3.5<br>5.2<br>3.8<br>4.4                  | 발표구영<br>-<br>-<br>-<br>-<br>-<br>-<br>-<br>-<br>-                                                                                                    | 4.08       3.94       4.38       5.06       4.2       6.38       3.9       5.71                               | 방문추왕<br>분양격<br>분양격<br>분양격<br>분양격<br>분양격<br>분양격<br>분양격<br>분양격                                                                                                    | 4.59<br>4.29<br>4.38<br>4.67<br>5.45<br>4.27<br>6.18<br>5.12                                                   | 발표수영<br>분함격<br>분함격<br>분함격<br>분함격<br>분함격<br>분함격<br>분함격<br>분함격        |
| 가톨릭대<br>항공대<br>의대(글로)<br>중양(안성)<br>인천대<br>경기대<br>명지대<br>산기대<br>안신대                   | [가군]일반전형<br>[가군]일반전형<br>[가군]일반전형<br>[가군]일반전형<br>[가군]일반전형<br>[가군]일반전형<br>[가군]일반전형<br>[나군]일반전형             | 경제학부       경고홍보학과       보험계리학과       영미인어·문화학과       일본학과       요국학과       한국인어문학과       경영학부       문화인류학과                                          |                  | 26<br>22<br>18<br>20<br>13<br>13<br>12<br>40<br>12                         | 3.4<br>3.2<br>3.9<br>3.5<br>3.5<br>5.2<br>3.8<br>4.4<br>2.9           | 8273<br>-<br>-<br>-<br>-<br>-<br>-<br>-<br>-<br>-<br>-<br>-<br>-<br>-                                                                                                    | 4.08       3.94       4.38       5.06       4.2       6.38       3.9       5.71       4.92                    | 방문추왕<br>문항격<br>문항격<br>문항격<br>문항격<br>문항격<br>문항격<br>문항격<br>문항격<br>문항격<br>문항격                                                                                                    | 4.59       4.29       4.38       4.67       5.45       4.27       6.18       5.12       7.5                    | 방문수영<br>분합격<br>분합격<br>분합격<br>분합격<br>분합격<br>분합격<br>분합격<br>분합격<br>분합격 |
| 가톨릭대 (<br>항공대 (<br>의대(글로) (<br>중양(안성) (<br>인천대 (<br>영지대 (<br>산기대 (<br>한신대 (<br>강남대 ( | [가군]일반전형<br>[가군]일반전형<br>[가군]일반전형<br>[가군]일반전형<br>[가군]일반전형<br>[가군]일반전형<br>[나군]일반전형<br>[나군]일반전형             | 경제학부       경제학부       방고홍보학과       보험계리학과       영미언어·문학학과       일본학과       양지학하나       장국학과       정영학부       당학인대학과과       문학인대학과과                  |                  | 26<br>22<br>18<br>20<br>13<br>13<br>12<br>40<br>12<br>12                   | 3.4<br>3.2<br>3.9<br>3.5<br>3.5<br>5.2<br>3.8<br>4.4<br>2.9<br>-      | 방문구영<br>-<br>-<br>-<br>-<br>-<br>-<br>-<br>-<br>-<br>-<br>-<br>-<br>-<br>-                                                                                                    | 4.08<br>3.94<br>4.38<br>5.06<br>4.2<br>6.38<br>3.9<br>5.71<br>4.92<br>3.42                                    | 감보수정<br>분함적<br>분함적<br>분함적<br>분함적<br>분함적<br>분함적<br>분함적<br>분함적                                                                                                    | 4.59<br>4.29<br>4.38<br>4.67<br>5.45<br>4.27<br>6.18<br>5.12<br>7.5<br>5                                       | 발표수정<br>분함격<br>분함격<br>분함격<br>분함격<br>분함격<br>분함격<br>분함격               |
| 가톨릭대<br>항공대<br>의대(글로)<br>중양(안성)<br>인천대<br>경기대<br>양지대<br>산기대<br>안신대<br>강남대<br>음지(성낙)  | [가군]일반전형<br>[가군]일반전형<br>[가군]일반전형<br>[가군]일반전형<br>[가군]일반전형<br>[가군]일반전형<br>[나군]일반전형<br>[나군]일반전형<br>[나군]일반전형 | 경제학부       경지학부       방고홍보학과       보험계리학과       영미인어·문화학과       일본학과       정국학과       한국언어문학과       건영학부       문화인류학과       문화온편츠학과       정보사회미디어학과 | -<br>-<br>-<br>- | 26<br>22<br>18<br>20<br>13<br>13<br>13<br>12<br>40<br>12<br>12<br>12<br>18 | 3.4<br>3.2<br>3.9<br>3.5<br>3.5<br>5.2<br>3.8<br>4.4<br>2.9<br>-<br>- | UZ         -           -         -           -         -           -         -           -         -           -         -           -         -           -         -           -         -           -         -           -         -           -         -           -         -           -         -           -         -           -         -           -         -           -         -           -         -           -         -           -         -           -         -           -         -           -         - | 4.08       3.94       4.38       5.06       4.2       6.38       3.9       5.71       4.92       3.42       4 | 관향격           분항격           분항격           분항격           분항격           분항격           분항격           분항격           분항격           분항격           분항격           분항격           분항격           분항격           분항격           분항격 | 4.59       4.29       4.38       4.67       5.45       4.27       6.18       5.12       7.5       5       6.41 | 방문수영<br>문합격<br>문합격<br>문합격<br>문합격<br>문합격<br>문합격<br>문한격<br>문한격<br>문한격 |

- ① 지원하고자 하는 대학을 선택합니다.
- ② 선택한 대학의 지난 3년간의 정시 입시결과를 토대로, 학생 성적을 해당년도 수능 성적으로 환산했을 경우 합격/ 추가합격/ 불합격 여부를 보여줍니다.
- ③ 의예, 치의예, 한의예, 수의예는 모의고사 평균등급 1.5 이내일 경우에만 확인할 수 있습니다.

1

수능최저

|            |             | 국어             | ÷               | 학    |       |        | 탐구영    | 역    |                |
|------------|-------------|----------------|-----------------|------|-------|--------|--------|------|----------------|
| 영역         | 한국사         | 화법과 작문         | ✓ 미적분           | ~    | 영어    | 물리     | ~      | 화학   | ~              |
| 등급         | 5등급 ~       | 3등급            | ~ 4등급           | ~    | 4등급 ~ | 4등급    | ~      | 3등급  | ~              |
|            |             |                |                 |      |       |        |        |      |                |
| 지역신택       | 서울          | 경기・인전          | 경상권             |      | 선라권   | 중정     | 전      | 강원·자 | 1 <del>1</del> |
| 계열선택       | 인문 지        | i연             | 의예 치            | 의예   | 약학    | 한의예    | 수의0    | 4 2  | 반호             |
|            |             |                | 수능최             | 저김중  |       |        |        |      |                |
| 대학교 선택     |             | 인하대            | 학교              |      |       | 2023학년 | 도 수시전형 |      |                |
| 경인교대       | 전           | 형명             | 모집단위            | 선발인원 |       | 수능최저학력 | 기준     |      | 검증             |
| 인하대        | [수시_종합] 인하미 | 비래인재전형         | 경영학과            | -    | 없음    |        |        |      | 충족             |
| 아주대        | [수시_종함] 인하미 | 비래인재전형         | 글로벌금융학과(인<br>문) | -    | 없음    |        |        |      | 충족             |
| 단국대        | [수시_종함] 인하미 | 비래인재전형         | 아태물류학부(인문)      | -    | 없음    |        |        |      | 충족             |
| 가천대        | [수시_종합] 인하미 | 비래인재전형         | 국제통상학과          | -    | 없음    |        |        |      | 충족             |
| 한양대(ERICA) | [수시_종합] 인하미 | 비래인재전형         | 국어교육과           | -    | 없음    |        |        |      | 충족             |
| 가톨릭대       | [수시_종함] 인하미 | 비래인재전형         | 영어교육과           | -    | 없음    |        |        |      | 충족             |
| 한국항공대      | [수시_종함] 인하미 | 비래인재전형         | 사회교육과           | -    | 없음    |        |        |      | 충족             |
| 한국외대(용인)   | [수시_종합] 인하미 | 비래인재전형         | 교육학과            | -    | 없음    |        |        |      | 충족             |
| 인천대        | [수시_종합] 인하미 | 비래인재전형         | 행정학과            | -    | 없음    |        |        |      | 충족             |
| 경기대        | [수시_종합] 인하미 | 비래인재전형         | 정치외교학과          | -    | 없음    |        |        |      | 충족             |
| 01191      | (人口、赤杉)のは加  | islini titi ti | 미디어커뮤니케이        |      | 0.0   |        |        |      | 大不             |

- ① 모의고사 성적을 입력합니다.
- ② 지역 및 계열을 선택합니다.
- ③ [수능최저 검증]을 클릭하면 해당 지역 대학의 수능최저 충족을 계산합니다.
- ④ 좌측의 대학을 선택하면 전형-모집단위별 수능최저학력기준과 충족여부 검증결과를
   제공합니다.

#### 대학정보

- ① 4년제 및 전문대학의 기본 리스트를 제공합니다.
- ② 개별 대학을 선택하면 대학일반정보(등록금/ 장학금/ 기숙사/ 취업률/ 전년도 경쟁률)
   및 전체 전형 리스트를 제공합니다.
- ③ 개별 전형을 선택하면 해당 전형의 지원자격 및 모집단위별 선발인원/경쟁률/지원적정성적 등을 제공합니다.
- ④ 개별 모집단위를 선택하면 해당 전형-모집단위의 세부전형정보와 3년간의 입시경쟁
   률, 내신 컷 점수 정보가 펼쳐집니다.

| G      | <b>가천대학교</b><br>경기도 성남시 수정구 성 | 성남대로 1342        | 2                                |                       | 홈페이<br>입학차      | <mark>र्ग</mark><br>च |
|--------|-------------------------------|------------------|----------------------------------|-----------------------|-----------------|-----------------------|
| 평균등록금  | 1인당장학금                        | 기숙사 수용물          | 취업물                              | 전년도입학                 | 경쟁물             |                       |
| 824    | 329                           | 12.1             | 66.5                             | 수시 17.59 / 정          | <u>성</u> 시 6.31 |                       |
| 전형유형   | 전형                            | 가천대학교 2022       | -<br>2년도 [수시_교과] 흐               | t생 <del>부우수</del> 자전형 |                 | >                     |
| 학생부 교과 | [수시_교과] 지역균형전형                | 지원자격             | 고교졸업(예정)자 및 법령                   | 에 따라 이와 같은 수준 이상의     | 비 학력이 있다고 인     | 정된 사람                 |
| 학생부 교과 | [수시_교과] 학생부우수자전형              | ※입시지원 시 해당 [     | 대학입학처의 입시요강과                     | 공지사항을 반드시 확인히         | 시기 바랍니다.        |                       |
| 학생부 교과 | [수시_교과] 농어촌학생전형               |                  | 모집단위                             | 선발인원                  | 경쟁물             | 지원적정성적                |
| 학생부 종함 | [수시_종함] 조기취업형계약학과전형           | 경영학부             |                                  | 40명                   | 12.56           | 내신 평균 : 2.70          |
| 학생부 종합 | [수시_종함] 가천의약학전형               | 금융수학과            |                                  | 7명                    | 9.86            | 내신 평균 : 2.70          |
| 학생부 종합 | [수시_종함] 가천AI-SW전형             | 전형평가요소<br>내신반영방법 | 교과80, 비교과20<br>국어, 수학, 영어, 과학 교과 | ·별 상위 5과목 석차등급        |                 |                       |
| 학생부 종합 | [수시_종함] 농어촌전형                 | 수능최저둥급           | 국어, 수학, 영어, 사/과(12               | 바목) 중 2개 영역 등급합 6등급   | 금이내 (수학(미적/-    | 기하) 선택시 1등급 상향)       |
| 학생부 종합 | [수시_종함] 교육기회균형전형              | 수능반영방법<br>전형 일정  | 2<br>1                           |                       |                 |                       |
| 학생부 종합 | [수시_종합] 가천바람개비전형              | 3년간 입시결과         | 2019학년도                          | 2020학년                | 4 <u>5</u>      | 2021학년도               |
|        |                               | 경쟁물              | 18.90:1                          | 7.57:1                | •               | 9.86 : 1 🔺            |
|        |                               | 내신[70%컷]         | 2.40                             | 2.60                  | ,               | 2.70 🔻                |
|        |                               | 미디어커뮤니케이션힉       | 과                                | 8명                    | 11.40           | 내신 평균 : 2.40          |
|        |                               | 관광경영학과           |                                  | 6명                    | 12.71           | 내신 평균 : 2.70          |
|        |                               | 경제학과             |                                  | 10명                   | 13.33           | 내신 평균 : 2.60          |
|        |                               | 의료경영학과           |                                  | 7명                    | 22.43           | 내신 평균 : 2.60          |
|        | 1                             | 으요두게하지           |                                  | C UI                  | 16.00           | 184 BIZ - 7 70        |

## 전형정보

- ① 전형유형 및 전형조건, 지역을 선택하면 대학-전형 리스트를 제공합니다.
- ② 개별 전형명을 선택하면 해당 전형의 모집단위별 선발인원/경쟁률/지원적정성적 등 을 제공합니다.
- ③ 개별 모집단위를 선택하면 해당 전형-모집단위의 세부전형정보와 3년간의 입시경쟁률,
   내신 컷 점수 정보가 펼쳐집니다.

| 대학명을 입력해 주세요. |            | Q            |                      |                  |            |              |
|---------------|------------|--------------|----------------------|------------------|------------|--------------|
| 전형유형 💽        | 교과전형 🔵 종합전 | 영 🔷 논술전형 🔷 실 | 기전형 🔵 정시(가) 🔵        | 정시(나) 🔵 정        | 시(다)       |              |
| 전형조건 📀        | 일반 🔵 농어촌 🤇 | 등성화고 🔷 사회기여  | /배려 🔵 지역인재 🔵         | 특기 🔵 기타          |            |              |
|               | 전국 서울      | 강원 경기        | 경남 경북                | 광주               | 대구         | 대전           |
| 지역            | 부산 세종      | 가천대학교 202    |                      | 부우수자전형           |            |              |
| 대학명           | 전국         | 1927         | 고교졸업(예정)자 및 번령에 (    | 마라 이와 같은 수준 이상   | 산이 하려이 있다. | 고 이정되 사람     |
| 가야대학교         | 경남         | 1214         | TT58(40)4 X 8044     |                  |            | 20248        |
| 가야대학교         | 경남         | ※업시지원 시 해당 ( | 대학입학처의 입시요강과 공기      | 지사항을 반드시 확인      | 하시기 바랍니    | 다.           |
| 가천대학교         | 경기         |              | 모집단위                 | 선발인원             | 경쟁물        | 지원적정 성적      |
| 가천대학교         | 경기         | 경영학부         |                      | 40명              | 12.56      | 내신 평균 : 2.70 |
| 가톨릭관동대학교      | 강원         | 금융수학과        |                      | 7명               | 9.86       | 내신 평균 : 2.70 |
| 가톨릭관동대학교      | 강원         | 미디어커뮤니케이션혁   | 학과                   | 8명               | 11.40      | 내신 평균 : 2.40 |
| 가들릭옷동네네약교     | 응북         | 관광경영학과       |                      | 68               | 12.71      | 내신 평균 : 2.70 |
| 가톨릭옷장네네픽쇼     | 8<br>격기    | 성제약과         |                      | 10%              | 13.33      | 내신 8균 : 2.60 |
| 가톨릭대학교(서울)    | 서울         | 전형평가요소       | 교과80, 비교과20          |                  |            |              |
|               |            | 내신반영방법       | 국어, 수학, 영어, 사회 교과별   | 상위 5과목 석차등급      |            |              |
|               |            | 수능최저둥급       | 국어, 수학, 영어, 사/과(1과목) | ) 중 2개 영역 등급함 6등 | 급 이내       |              |
|               |            | 수능반영방법       | ч.                   |                  |            |              |
|               |            | 전형일정         | a                    |                  |            |              |
|               |            | 1 3년간 입시결과   | 2019학년도              | 2020             | 라면도        | 2021학년도      |
|               |            | 경쟁물          | 7.50:1               | 7.33 :           | 1 🔻        | 13.33 : 1 🔺  |
|               |            | 내신[70%컷]     | 2.40                 | 2.80             | •          | 2.60 🔺       |
|               |            | 의료경영학과       |                      | 7명               | 22.43      | 내신 평균 : 2.60 |
|               |            | 88동계학과       |                      | 6명               | 15.00      | 내신 평균 : 2.70 |
|               |            | 사회복지학과       |                      | 69               | 9.86       | 내신 평균 : 2.90 |

## 전공정보

- ① 4년제 및 전문대의 대학별 학과명(모집단위) 리스트를 제공합니다.
- ② 개별 학과명(모집단위)을 선택하면 해당 대학-학과의 전형별 선발인원/경쟁률/지원 적정성적 등을 제공합니다.

| 4년제대학 전문<br>대학명을 입력해 주시 | 란대학<br>네요. |           | Q           |        |       |      |       |          |                  |                           |
|-------------------------|------------|-----------|-------------|--------|-------|------|-------|----------|------------------|---------------------------|
| 학과분류                    | 대분류 선택     | ~ 8       | 분류          | ✓ 소분   | ₹ ४   |      |       |          |                  |                           |
| 지연                      | 전국         | 서울        | 강원          | 경기     | 경남    | 경북   | 광주    | 대구       | 대전               |                           |
| ~~~                     | 부산         | 세종        | 울산          | 인천     | 전남    | 전북   | 제주    | 충남       | 충북               |                           |
| 대학                      | 명          | 지역        |             |        | 학과영(모 | 집단위) |       |          | 선발인원             |                           |
| 바톨릭대학교(서울)              |            | 서울        | 간호학과        |        |       |      |       |          | 48명              |                           |
| 가톨릭대학교(서울)              |            | 서울        | 간호학과        | (인문)   |       |      |       |          | 16명              |                           |
| 가톨릭대학교(서울)              |            | 서울        | 간호학과        | (자연)   |       |      |       |          | 16명              |                           |
| 가톨릭대학교(서울)              |            | 서울        | 신학과         |        |       |      |       |          | 52명              |                           |
| 가톨릭대학교(서울)              |            |           |             |        | _     |      |       |          |                  |                           |
| 방리교신학대학교                | 건          | 국대학교 2    | 2022년도      | - 경영학고 | ł     |      |       |          |                  |                           |
| 건국대학교                   | _          |           |             |        |       |      |       |          |                  |                           |
| 건국대학교                   | - 11       |           |             | 전형     |       | 선    | 받인원   | 2021 경쟁률 | 지원               | 덕정 성적                     |
| 건국대학교                   |            |           | ⊤(র⊐ কা নাক | 4      |       |      | 1.705 | 0.22     |                  | 17.215                    |
| 전국대학교                   | 1          | 주시_교과] KU | 시약관명신영      | 3      |       |      | 108   | 8.23     | 내신 전             | 9≝:2.15                   |
|                         | [*         | 수시_종함] KU | 자기추천전형      | 1000   |       |      | 40명   | 19.13    | 내신 평<br>지원범위: 내신 | 영균 : 2.65<br>년 2.00~3.50동 |
| 1,553개의 학과가 있           | 습니다. [=    | 수시_종함] 사회 | 비통합전형       |        |       |      | 1명    | 13.40    | 내신 평             | 흥균 : 3.30                 |
|                         | [=         | 수시_종함] 기초 | 탄생활및차상      | 위전형    |       |      | 2명    | 20.00    | 내신 평             | 영균 : 3.06                 |
|                         | č          | 수시_종합] 농이 | 버촌학생전형      |        |       |      | 9명    | 9.60     | 내신 평             | 령균 : 2.25                 |
|                         |            | 수시_종합] 특성 | 영화고교졸업      | 자전형    |       |      | 1명    | 36.00    | 내신 평             | 흥균 : 1.93                 |
|                         | [=         | 수시_종함] 특수 | 수교육대상자      | 전형     |       |      | 약간명   | 5.00     | 내신 핑             | 흥균 : 3.67                 |
|                         | 1          | 수시_논술] KU | 논술우수자전      | 현      |       |      | 30명   | 47.40    | 내신 평             | 영균 : 3.90                 |
|                         |            |           |             |        |       |      |       |          |                  |                           |

의치약한

#### <u>의대입시전형/ 대입시전형/ 약대입시전형/ 한의대입시전형</u>

 대학명과 전형 유형을 선택하면 해당 대학의 입시전형별 선발인원/ 전형방법/ 전형 일정이 제공됩니다.

| 의대입시전형      | 의대입시준비                  | 치대입시전형   | 약대입시                                        | 전형 한의대전형                                                     |                        |                            |              |      |
|-------------|-------------------------|----------|---------------------------------------------|--------------------------------------------------------------|------------------------|----------------------------|--------------|------|
| 최대 5개 대학 선택 | 택이 가능합니다.               |          |                                             |                                                              |                        |                            |              |      |
| 가천대         | 가톨릭관동대                  | 가톨릭대(서울) | 강원대                                         | 건양대(대전)                                                      | 경북대                    | 경상대                        | 경희대          | 계명대  |
| 고려대         | 고신대                     | 단국대(천안)  | 대구가톨릭                                       | 대 동국대(경주)                                                    | 동아대                    | 부산대                        | 서울대          | 성균관대 |
| 순천향대        | 아주대                     | 연세대      | 연세대(미리                                      | 배) 영남대                                                       | 울산대                    | 원광대                        | 을지대          | 이화여대 |
| 인제대         | 인하대                     | 전남대      | 전북대                                         | 제주대                                                          | 조선대                    | 중앙대                        | 충남대          | 충북대  |
| 한림대         | 한양대                     |          |                                             |                                                              |                        |                            |              |      |
| 전형 유형       | 27                      | 과전형      | 종합전형                                        | 논술전형                                                         | 정시                     |                            |              |      |
| 대학명         | 전형                      | B        | 선발인원                                        |                                                              | 전형방                    | 법                          |              | 전형일정 |
| 고려대         | [교과] 학교추천전              | 형        | 30명                                         | 교과80, 서류20<br>수능최저: 국, 수(미적/기<br>등급                          | 하 중 택1), 영, 과탐(        | (2과목) 중 <mark>4개</mark> 영역 | 합 5등급, 한국사 4 | -    |
| 고려대         | [종합] 일반전형(7             | 예열적합)    | 15명 1단계: 서류100(5배수)<br>2단계: 1단계성적60, 면접40 - |                                                              |                        |                            |              |      |
| 고려대         | [종합] 일반전형( <sup>4</sup> | 박업우수)    | 36명                                         | 1단계: 서류100(6배수)<br>2단계: 1단계성적70, 민?<br>수능최저: 국, 수(미적/기<br>등급 | 덥30<br>하 중 택1), 영, 과탐( | (2과목) 중 4개 영역              | 합 5등급, 한국사 4 | -    |

## 의치약한

#### <u>의대입시준비</u>

 학생의 내신평균/ 수능평균 등급/ 비교과 준비를 선택하면 의대 입시로드맵 정보를 제공합니다. (총평/ 전형별 지원가능대학/ 입시미션)

| 의대입시전형                       | <b>의대입시준비</b> 치대입시전형                                                                              | 약대입시전형 한의대전형                                                                                                  |                                                                                                   |  |  |  |  |  |  |
|------------------------------|---------------------------------------------------------------------------------------------------|----------------------------------------------------------------------------------------------------|---------------------------------------------------------------------------------------------------|--|--|--|--|--|--|
| 내신 평균                        |                                                                                                   | (모의)수능                                                                                                    | 비교과 준비                                                                                            |  |  |  |  |  |  |
| 0 1.0 - 1.3                  | 등급                                                                                                | O ALL 1등급                                                                                                    | <ul> <li>노력</li> </ul>                                                                            |  |  |  |  |  |  |
| 0 1.3 - 1.7                  | 등급                                                                                                | Not ALL 1등급                                                                                                   | 부족                                                                                                |  |  |  |  |  |  |
| ○ 1.7 등급                     | ~                                                                                                 |                                                                                                    |                                                                                                   |  |  |  |  |  |  |
|                              |                                                                                                   |                                                                                                    |                                                                                                   |  |  |  |  |  |  |
|                              |                                                                                                   | 입시로드멥 보기                                                                                                    |                                                                                                   |  |  |  |  |  |  |
| 총평                           |                                                                                                   |                                                                                                    |                                                                                                   |  |  |  |  |  |  |
| 내신 성적 1<br>하지만 의대<br>성적에 걸맞기 | 3등급이내면서, 모의고사가 거의 전과<br>입시만을 놓고 생각한다면 지원자의 평<br>레 학생부관리까지 노력했으니 모교에                               | 목 1등급 수준의 학생은 흔치 않다.<br>균이다.<br>서도 합격에 대한 기대가 클 것이다.                                                          |                                                                                                   |  |  |  |  |  |  |
| 이 영역에 있<br>이 있을수 있           | 는 학생들은 모든 전형에 지원이 가능?<br>다. 대학의 선발 방식을 충분히 이해하                                                    | 마다. 하지만 목표 대학에 따라 평가 요소가 조금씩 더<br>고 마무리를 향해 나아가야 한다.                                                          | 나르다는 점을 고려하면, 본인에게 좀 더 유리한 전형                                                                     |  |  |  |  |  |  |
| 지원가능대학                       |                                                                                                   |                                                                                                    |                                                                                                   |  |  |  |  |  |  |
| 종합전형                         | 서울 연세 가톨릭 성균 고려 경희 중앙 이희                                                                          | 박부산 경북 충남 충북 인하 아주 단국 등                                                                                       |                                                                                                   |  |  |  |  |  |  |
| 교과전형                         | 고려 부산 전남 전북 충남 충북 을지 인하                                                                           | 가천 경상 제주 동아 조선 등                                                                                              |                                                                                                   |  |  |  |  |  |  |
| 지역인재                         | 부산 경북 을지 충남 충북 전북 경상 제주                                                                           | 동아 계명 영남 인제 순천향 고신 건양 등                                                                                       |                                                                                                   |  |  |  |  |  |  |
| 논술전형                         | 가톨릭 울산 한양 중앙 이화 경북 인하 아                                                                           | 주 연세원주 등                                                                                                    |                                                                                                   |  |  |  |  |  |  |
| 정시전형                         | 부산 경북 을지 충남 충북 전북 경상 제주                                                                           | 주 동아 계명 영남 인제 순천향 고신 건양 등                                                                                     |                                                                                                   |  |  |  |  |  |  |
| 입시미션                         |                                                                                                   |                                                                                                    |                                                                                                   |  |  |  |  |  |  |
|                              | 숫자로서 현재 등급은 의대진학에 충분해<br>숫자 이상의 의미를 가진다. 학생이 다니는                                                  | 보인다. 하지만 한걸음 더 들어가면 주요대학 학생부종합전<br>= 고교에서 '공부를 잘한다.'는 것은 큰 의미가 없다. '탁월히                                       | 형에 내신을 평가하는 기준을 고려해야 한다. 내신 성적은<br>나다.'는 평가를 받아야 한다.                                              |  |  |  |  |  |  |
| 내신 준비                        | 과목의 평균성적은 학교별로 다르다. 하지<br>가 있다.<br>필승을 원한다면 도전하고 성취하라!!                                           | 만 얼마나 평군에서 높이 솟아 있는가를 고려한다면, 등급여                                                                              | 에 만족하기 보다 과목별 100점에 도전하는 것이 더 큰 의미                                                                |  |  |  |  |  |  |
| 수능준비                         | 최상위권 학생의 경우에는 모의고사 성적<br>표준점수와 백분위 추이를 기록하고 주목<br>이어가라는 뜻이다.                                      | 과 수능성적이 일치할 확률이 높기에 현재 성적은 주목할만<br>하길 바란다. 모의고사 성적이 흔들리면 의대입시 전체가 흔                                           | 하다. 내신과 마친가지로 모의고사 등급에 만족하지 말고,<br>'등린 다는 점을 명심하고 흔들리지 않는 단단한 자기 준비를                              |  |  |  |  |  |  |
|                              | 기출문제를 중심으로 출제유형을 확실히<br>입시에서 변수로 등장하는 것을 막을 수 있                                                   | 정복하고 시험당일의 실수 유형을 찾아 미리미리 해결해야<br>L다.                                                                         | 한다. 기왕이면 만점을 목표로 도전한다면 수능성적이 의대                                                                   |  |  |  |  |  |  |
|                              | 학생부종합전형에서 가장 중요한 평가요.<br>서 합격 화률은 좋은 학생부기록에서 출빌<br>의대 입시를 학생부종합전형으로 지원하<br>써서 학생부를 관리해주었다는 것이고, 입 | 소이다. 물론 내신 성적이 뒷받침되어야 하고, 수능최저등급<br>한다.<br>= 학생들은 대체로 두꺼운 학생부를 제출하게 된다. 두께로<br>'학사정관들이 요구하는 내용이 충실히 담겼는가라는 질문 | 확보도 결정적인 조건이 되지만, 어쨌든 학생부종합전형에<br>표현한 까닭은 다들 내신 성적이 좋기에 학교에서 매우 신경<br>과 별로 관련 없이 일단 두께는 두껍다는 것이다. |  |  |  |  |  |  |
| 학생부준비                        | 다음 사항을 반드시 확인하라.<br>1. 진로를 향한 다양한 도전이 담겨있는기<br>2. 학생부서술은 장래희망 – 창의체험활동<br>3. 학생부서술은 학생의 모습과 활동을 구 | ?<br>세부능력 및 특기사항 – 독서기록 간에 유기적으로 연결<br>체적으로 표현하고 있는가?                                                         | 되어 하나의 흐름으로 나타나고 있는가?                                                                             |  |  |  |  |  |  |
|                              | 의사라는 직업보다 도전하고 싶은 의학 분<br>움이 된다.                                                                  | 의사라는 직업보다 도전하고 싶은 의학 분아를 결정하고 자기 과정을 준비한 학생부가 필승을 가져온다. 에듀고의 학생부설계관리 프로그램을 살펴보는 것도 도<br>음이 된다.                |                                                                                                   |  |  |  |  |  |  |
| 논술 준비                        | 지원 전형으로서의 논술 수준은 아니더라<br>전형에 필요한 면접대비는 현재 수준에서                                                    | 도 일정한 논술준비가 필요하다. 종합전형에서 면접이 차지<br>는 논술을 통해 준비하는 것이 최선이다. 지원 이후에 준비?                                          | 하는 비중이 일반학과 보다 훨씬 크게 느껴진다. 결국 종합<br>카겠다는 생각은 금물이다.                                                |  |  |  |  |  |  |

사관/경찰대

과학원

① 사관/경찰대, 과학원의 입학전형 총괄정보를 제공합니다.

② 개별 사관학과/경찰대, 과학원을 선택하면 해당 대학의 세부 전형방법을 안내합니다.

| 대학정보  | 선 전형정보                                                                                                    | 전공정보                                                                                                    | 본 의치약한 <b>사관/경</b>                                                                                                    | <b>찰대</b> 과학원                                                                                                    |                                                                                                    |                                                                                                    |                                               |  |  |  |
|-------|----------------------------------------------------------------------------------------------------|----------------------------------------------------------------------------------------------------|----------------------------------------------------------------------------------------------------|----------------------------------------------------------------------------------------------------|----------------------------------------------------------------------------------------------------|----------------------------------------------------------------------------------------------------|-----------------------------------------------|--|--|--|
| 육군사관  | 학교 해군사관학                                                                                                    | 교 공                                                                                                    | 군사관학교 국군간호사학:                                                                                                    | 교 경찰대학교                                                                                                    |                                                                                                    |                                                                                                    |                                               |  |  |  |
|       | 육군사관학교                                                                                                    | 2                                                                                                    | 해군사관학교                                                                                                    | 공군사관학교                                                                                                    | 국군간호사관학교                                                                                                   | 경찰대학교                                                                                                    |                                               |  |  |  |
| 선발인원  | 330명<br>(남 290명 / 여 40명)                                                                                                    |                                                                                                    | 170명<br>(남 150명 / 여 20명)                                                                                                    | 235명<br>(남 211명 / 여 24명)                                                                                                    | 90명<br>(여 80명 / 남 10명)                                                                                     | 일반전형 44명<br>특별전형 6명                                                                                                    |                                               |  |  |  |
| 원서접수  | 2021년 6월 25일(금)<br>~ 7월 5일(월) 24:00<br>접수)                                                                                                    | ) 09:00<br>(인터넷                                                                                                    | 2021년 6월 25일(금) 09:00<br>~ 7월 5일(월) 24:00 (인터넷<br>접수)                                                                                                    | 2021년 6월 25일(금) 09:00<br>~ 7월 5일(월) 24:00 (인터넷<br>접수)                                                                            | 2021년 6월 25일(금) 09:00<br>~ 7월 5일(월) 24:00 (인터넷<br>접수)                                                      | 5월 중(구체적 일정 미정)                                                                                                    |                                               |  |  |  |
| 1차 실험 | 시험일 : 2021년 7월<br>시험과목 : 국어, 영어                                                                                                    | 31일(토)<br>, 수학                                                                                                    | 시험일 : 2021년 7월 31일(토)<br>시험과목 : 국어, 영어, 수학                                                                                                    | 시험일 : 2021년 7월 31일(토)<br>시험과목 : 국어, 영어, 수학                                                                                       | 시험일 : 2021년 7월 31일(토)<br>시험과목 : 국어, 영어, 수학                                                                 | 시험일 : 2021년 7월 31일(토)<br>시험과목 : 국어, 영어, 수학                                                                                   |                                               |  |  |  |
| 2차 실험 | 면접시험<br>체력검정<br>신체검사                                                                                                    | KAIST                                                                                                    | 며져지하<br>POSTECH GIST DO                                                                                                    | 며져/노수<br>GIST UNIST                                                                                                    | 며져비하                                                                                                    | 며져치형                                                                                                    |                                               |  |  |  |
| 전형방법  | 정추천:98명)<br>면접시험 640정<br>체력검정 160정<br>내신성적 200정<br>일반진형 우선선발(<br>수:98명)<br>1차 시험 100정<br>면접시험 640정<br>체력검정 160정<br>내신성적 100정<br>특별전형(18명 이나<br>1차 시험 300점 | 카이스<br>로지원<br>전공이<br>이 높다<br>할수 및<br>정시에                                                                                                    | KAIST<br>대전광역시 유성구 대학5<br>으트는 특수목적대학으로 수시원서<br>원할 수 있어 경쟁률이 높은 편이다<br>  지정되지 않은 무학과 단일 선빌<br>다. 일반고 기준으로는 1등급 초종<br>있다.<br> 서는 평균 백분위 97% 이상 수준               | 로 291 (구성동)<br>1 6장 제한에 포함되지 않는다. 수<br>ト<br>을 하며, 2학년 때 진학 가능한 혁<br>반의 교과 성적과 함께 수학과 과<br>E에서 합격을 기대할 수 있다.                      | ·시에 합격해도 여타 대학 정시지<br>과가 자연과학대학, 공과대학 등<br>학탐구 영역에서 재능이 있다고 !                                              | 원이 가능하며 정시에서도 가,나,디<br>이 주류로 영재고, 과학고 수험생들<br>평가될 수 있는 성취나 경험이 있다!                                                           | 흥폐이지<br>입학처<br>난군 외에 추가<br>합격자 비율<br>면 합격을 기대 |  |  |  |
|       | 면접시험 500점<br>체력검정 100점<br>내신성적 100점<br>종합선발(116명 내                                                                                                    | 일반<br>격원                                                                                                    | 안전형 지원자격은 졸업(예정)자 5<br>은 영재고나 과학고, 마이스터고를                                                                                                    | E는 국내 법령에 의한 동등 학력지<br>제외한 국내 고교 졸업예정자이:                                                                                         | ŀ이거나 2학년 수료 예정자 중 조<br>고, 기타 특별전형 지원자격은 각                                                                  | 기입학 자격자 등이다. 학교장추천<br>항이 요구하는 특별 자격을 갖춘 자                                                                                    | 전형 지원자<br>이다.                                 |  |  |  |
|       | 1차시험 50점<br>면접시험 200점<br>체력검정 50점<br>내신성적 100점<br>수능성적 600점                                                                                               | 종합선발(116명 내<br>1차시험 50정<br>면접시험 200정<br>체력검정 50정 - 수시 일반전형, 학교장추천전형, 고른기회전형, 특기자전형은 2단계로 진행되는 사정을 통해 선발하고, 외국고전형과 외국인전형은 서류평가(필요<br>서 연접평가)만을 통해 선발한다.<br>수능성적 600점 - 1단계 |                                                                                                    |                                                                                                    |                                                                                                    |                                                                                                    |                                               |  |  |  |
|       |                                                                                                    | 약상<br>도 :<br>로 다<br>가이<br>가히<br>접적                                                                                                    | 8구, 사기소개서, 사기소개서 증명<br>및 인성, 도전, 창의, 배려, 발전가;<br>견접대상자를 선발한다.<br>계<br>네스트 면접은 구슬고사이다. 수회<br>다고, 자기소개서 기반 서류질문을<br>역으로 영향을 받지는 않는다. 그른<br>길 그스무게 나드가 대해 주 가자 한 | ;ハ뉴(쇠내 4개까시(송 4쪽 이내)<br>등성 등을 평가하여 일반전형 2.5<br>, 과학(믈리, 화학, 생명과학 중 지<br>통해 학업 외 역량을 평가한다. 7<br>[에도 카이스트는 선행학습 영향]<br>=○ 거이르 평가되다 | . 수진서 등 시천사가 세술한 모는<br>배수 내외(학교장추천전형 3배수<br>원자의 선택 1과목), 영어 관련 기<br>아이스트는 특수대학이기 때문에<br>평가 등을 발표하며 고교 교육과장 | - 저뉴를 바당으로 약갑장쉬도, 약고<br>내의, 고른기회전형, 특기자전형 2<br>개인벌 면접을 통해 사고력 및 문제 <sup>4</sup><br>교육부나 대교협의 구슬 면접 문항<br>형 문제를 출제하려고 하지만 사고력 | #생활중실<br>반배수 내외)<br>배결력을 평<br>제한에 직<br>취및 문제해 |  |  |  |
|       | Ļ                                                                                                    | 달<br>특기<br>6:4                                                                                                    | 1 · 글군제 근도가 네와 중 가장 등<br>기자전형은 특기관련 우수성과 잠<br>로 반영하여 최종한격자를 결정한                                                                                               | ェ는 곳으로 공기한다.<br>매력 평가와 가기소개서 기반 질문<br>나다.                                                                                        | 은을 통한 학업 외 역량을 면접을 통                                                                                       | 통해 평가한다. 1단계 평가와 면접평                                                                                                    | 령가 결과를                                        |  |  |  |

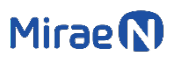

③ 우측의 삭제 아이콘을 선택하면 학생리스트에서 삭제할 수 있습니다.

① [학생등록]을 선택하면 학생 등록을 위한 팝업창이 열립니다.

- ② 팝업창에서 학생 기본정보를 입력하고 [등록]을 선택하면 학생리스트에 등록됩니다.
- 학생입시관리 닉네임 찾기 Q 내신평균 전체  $\sim$ 모평등급 전체 ~ 고등학교  $\sim$ 전체 계 열 ~ 하 ~ 전체 년 전체 1 학생등록 고등학교 계얼 목표설정 (층 20개 등록가능) 삭제 22 김범중 2 <u> 주연규동학교</u> 이무 서택모표 0개 잔여 207 Ū 3 Ť. 21 김범중 개 잔여 20개 학생 등록 × İİ. 20 김범중 개 잔여 20개 İ. 19 김범중 개 잔여 20개 닉네임 닉네임을 입력하세요. İ. 18 김범중 개 잔여 20개 ※ 개인정보보호로 실명사용보다는 닉네임사용을 추천드립니다. İİ. 김범중 개 잔여 20개 17 학교 학교명을 입력하세요. İ. 16 김범중 개 잔여 20개 İ. 15 김범중 개 잔여 20개 학년 - 학년선택 -- $\sim$ 14 김범중 개 잔여 20개 Û İ. 13 김범중 개 잔여 20개 계열 - 계열선택 -v 12 김범중 개 잔여 20개 Ū. Ū 11 김범중 잔여 20개 개 성별 -- 성별선택 -v **İ**İ 개 10 김범중 잔여 20개 Ū. 9 김범중 개 잔여 20개 등록 İİ. 김범중 8 개 잔여 20개 7 김범중 71 잔여 20개 Ū 6 김범중 주엽고등학교 인문 1 선택목표 0개 잔여 20개 Ū. 5 김범중 주엽고등학교 인문 1 선택목표 0개 잔여 20개 Ū. 4 김범중 주엽고등학교 인문 1 선택목표 0개 잔여 20개 Ū.

학생등록

학생입시관리

| 목표 | 설정        |     |      |                    |       |          |               |          |  |
|----|-----------|-----|------|--------------------|-------|----------|---------------|----------|--|
| 1  | 2학년 / 박도로 | 1   |      |                    |       | <u> </u> |               |          |  |
| I  | 내신 성적     |     |      |                    |       |          | 넥셀 업로드 양식 내려빈 | 기 엑셀 업로드 |  |
|    |           | 분   | 평균   | 국어                 | 수학    | 영어       | 사람            | 과탐       |  |
|    | 내신        | 등급  | 1.36 | 1                  | 1     | 1.55     | 1.75          | 1.38     |  |
|    | 1하녀       | 1학기 | 1.35 | 1                  | 1     | 1.86     | 1.5           | 1        |  |
|    | 140       | 2학기 | 1.43 | 1                  | 1     | 1        | 2             | 2        |  |
|    | 2학년       | 1학기 | -    | -                  | -     | -        | -             | -        |  |
|    | 240       | 2학기 | -    | -                  | -     | -        |               | -        |  |
|    | 2하녀       | 1학기 | -    | -                  | -     | -        | -             | -        |  |
|    | 546       | 2학기 | -    |                    | -     | -        | -             | -        |  |
|    |           |     |      | (2)<br>।<br>।<br>। | 입력/수정 |          |               |          |  |

- 학생의 내신성적 입력을 엑셀파일을 이용해 진행할 수 있습니다.
   제공되는 엑셀 양식을 내려받아 성적 입력 후 업로드하면 됩니다.
- ② [성적입력/수정]을 클릭하면 개별 학년-학기-과목별 성적 입력 및 수정을 위한 팝업창이 열립니다.

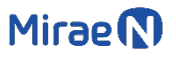

내신성적 2/2

| 내신성적 입력 / 수 | 정              |                                                 |                     |      |            |         | ×  |
|-------------|----------------|-------------------------------------------------|---------------------|------|------------|---------|----|
| 학년/학기 선택 1  | 1학년            | ~ 2학기 ~                                         |                     |      |            |         |    |
| 교과/과목 추기 2  | 국어교            | 과 수학교과 영어교과 /                                   | ·1회(역사/도덕포함)교과 과학교과 | 기술가장 | 형/제2외국어/한원 | 륀/교양/기E | ł  |
|             | ਤ<br>ਹੁਣ       | 어 독서 문학 언어<br>읽기 실용국어 심화국어                      | 와 매체 화법과 작문         |      |            |         |    |
|             | w alathal D    |                                                 | 선택한 과목 추가하기         |      |            |         |    |
| 성적 입력/수정    | ※ 예제등과목,<br>기본 | 특복고/특성학고의 전문교과복 등의 성격은 액델파일을 이용하여 입로<br>상세<br>3 | 드 아시기 바랍니다.         |      |            |         |    |
|             | 학년-학기          | <u>ज</u> ्म                                     | 괴목                  | 단위수  | 석차등급       | 성취도     | 삭제 |
|             | 1-2            | 국어                                              | 국어                  | 4 ~  | 1 ~        | Α ~     | Ē  |
|             | 1-2            | 수학                                              | 수학                  | 4 ~  | 1 ~        | Α ~     | Ē  |
|             | 1-2            | 영어                                              | 영어                  | 4 ~  | 1 ~        | Α ~     | Ē  |
|             | 1-2            | 사희(역사/도덕포함)                                     | 한국사                 | 3 ~  | 1 ~        | Α ~     | Ē  |
|             | 1-2            | 사희(역사/도덕포함)                                     | 통함사회                | 3 ~  | 3 ~        | Α ~     | Ē  |
|             | 1-2            | 과학                                              | 통합과학                | 3 ~  | 2 ~        | Α ~     | Ē  |
|             | 1-2            | 과학                                              | 과학탐구실험              | 2 ~  | -          | Α ~     | Ē  |
|             | 1-2            | 기술 · 가정/제2외국어/한문/교양                             | 진로와 직업              | 1 ~  | - ¥        | - ~     | Ē  |
|             | 1-2            | 기술・가정/제2외국어/한문/교양                               | 기술·가정               | 3 ~  | 1 ~        | Α Υ     | Ū  |
|             |                | 입억성적 저장                                         | 닫기                  |      |            |         |    |

- ① 입력하고자 하는 학년/ 학기를 선택합니다.
- ② 교과별 과목을 선택하고 [선택한 과목 추가하기]를 클릭하면 하단 성적입력 리스트에 과목이 추가됩니다.
- ③ [기본] 입력모드는 단위수/ 석차등급/ 성취도만 입력하고, [상세] 입력모드는 추가로
   원점수/ 평균점수/ 표준점수/ 성취도분포비/ 수강자수를 입력할 수 있습니다.

Γ

- [단순] 모드를 선택하면 등급만 입력합니다. ⑤ 수능 국어, 수학, 탐구 영역은 선택과목을 반드시 선택해야 합니다.
- ④ [기본] 모드는 표준점수/ 백분위/ 등급을 입력합니다.
- ③ 시험 회차를 선택합니다.

| 시험회차 선택 3  | 3학년 3월 학 | 력평가 > |       |      |       |    |      |        |    |        |   |
|------------|----------|-------|-------|------|-------|----|------|--------|----|--------|---|
| 성적 입력/수정 4 | 기본       | 단     | 순     |      |       |    |      |        |    |        |   |
|            | -16      | *1711 | 국어    |      | 수학    |    | alol |        | 탐구 | 영역     |   |
| (5)        | TE       | 반독적   | 국어 선택 | ~    | 수학 선택 | ~  | 84   | 탐구1 선택 | ~  | 탐구2 선택 | ~ |
|            | 표준점수     |       |       |      |       |    |      |        |    |        |   |
|            | 백분위      |       |       |      |       |    |      |        |    |        |   |
|            | 등급       | 등급 🗸  | 등급    | ~    | 등급    | ~  | 등급 🗸 | 등급     | ~  | 등급     | ~ |
|            |          |       | 입력성   | 적 저장 |       | 닫기 |      |        |    |        |   |

② [정시 분석]을 클릭하면 [AI모의지원-정지] 페이지로 이동합니다.

| 1121 4141    | 한국사 | 국어 |    | 수학 |    | 영어 | 탐구1  |    | 탐구2  |     | 정시      | 41-1 |
|--------------|-----|----|----|----|----|----|------|----|------|-----|---------|------|
| 시입외작         | 동급  | 과목 | 동급 | 과목 | 동급 | 동급 | 과목   | 동급 | 과목   | 동급  | 모의지원    | 삭제   |
| 1학년 6월 학력평가  | 2   | 국어 | 2  | 수학 | 2  | 2  | 통합사회 | 3  | 통합과학 | 2   | [정시 분석] | Ū    |
| 1학년 11월 학력평가 | 3   | 국어 | 2  | 수학 | 3  | 2  | 통합사회 | 3  | 통합과학 | 2   | -       | Ū    |
|              |     |    |    | (1 |    |    |      |    |      | l l |         |      |

① [성적 입력/수정]을 클릭하면 모의고사 성적 입력 및 수정을 위한 팝업창이 열립니다.

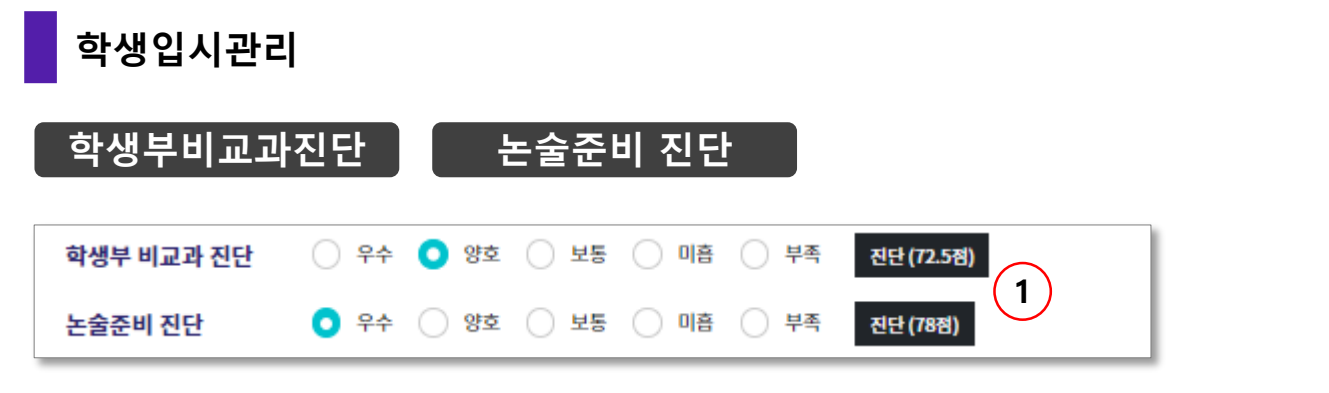

[진단]을 클릭하면 모의고사 성적 입력 및 수정을 위한 팝업창이 열립니다.
 진단을 완료하면 진단결과가 표시됩니다.

| 학생부 비교과 진단 (3학년용)                                | ×   | 논술 준비 진단 |                 |       |                     | ×    |
|--------------------------------------------------|-----|----------|-----------------|-------|---------------------|------|
| [자율활동]                                           |     | 논술 기본 역량 |                 |       |                     |      |
| 1. 학급 회장 부회장 혹은 학생회 간부 활동을 한 경험이 있는가?<br>없다 🔵 있다 |     | 내신 성적    | 국어              | ~     | 2등급                 | ·    |
| 2. 전교 학생회 임원으로 활동을 하고 있거나 경험이 있는가?               | - 1 | 모의 고사    | 국어              | ~     | 2등급                 | ·    |
| ○ 없다 ○ 있다                                        | - 1 |          | ※ 문과(인문계열)은 국어, | 이과(자연 | [계열]는 수학 교과를 선택해 주셔 | ନ୍ଦ. |
| 3. 현장학습 축제 합창대회 체육대회 등을 주도한 기록이 있는가?             | - 1 | 논술 준비 역량 |                 |       |                     |      |
| ○ 없다 ○ 있다                                        | - 1 | 논술 수업    | 17회-23회         | ~     |                     |      |
| 4. 기타 교내 자율활동을 개인적인 호기심과 연결시키고 있는가?              | - 1 | 노숫 청산    | 40히 이사          | ~     |                     |      |
| ● 없다 ● 2건정도 있다 ● 3건 이상있다                         | - 1 | 2201     | 10-1 10         |       |                     |      |
| 5. 희망전공과 연결가능한 자율 탐구활동 경험이 담겨있는가?                | - 1 |          | 진단 & 저장         |       | 닫기                  |      |
| ○ 아니다 		 그렇다                                     | - 1 |          |                 | _     |                     |      |
| [동아리활동]                                          | - 1 |          |                 |       |                     |      |
| 6. 가입한 동아리는 시의 담구활동을 중심으로 하고 있는가?                | - 1 |          |                 |       |                     |      |
| ○ 1학년 때는 지정 타그화도 조시이었지만 2하년 형패는 그렇지 않다.          | - 1 |          |                 |       |                     |      |
| ● 1학년 때는 그렇지 않아지마 2학년 현재는 지정 타고화도 중심 도아리이다       | - 1 |          |                 |       |                     |      |
| 1하네 때와 마차가지로 2하네 현재도 지정 타구환동 주십이다                | - 1 |          |                 |       |                     |      |
|                                                  | - 1 |          |                 |       |                     |      |
| 7. 동아리 활동이 나의 희망전공과 연결되는가?                       | - 1 |          |                 |       |                     |      |
| ○ 아니다 ○ 조금 연결된다 ○ 많이 연결된다                        | - 1 |          |                 |       |                     |      |
| 8. 전체 혹은 모둠 활동을 개인적인 활동으로 확장하고 관련 기록을 하고 있는가?    | - 1 |          |                 |       |                     |      |
| ○ 아니다 ○ 그렇다                                      | - 1 |          |                 |       |                     |      |
| 9. 동아리 대표를 하고 있는가?                               | - 1 |          |                 |       |                     |      |
| ○ 아니다 <b>○</b> 그렇다                               | - 1 |          |                 |       |                     |      |
| [진로활동]                                           | - 1 |          |                 |       |                     |      |
| 10. 1학년 때 기록보다 진로희망은 구체화되었는가?                    | - 1 |          |                 |       |                     |      |
| ○ 아니다 <b>○</b> 그렇다                               | - 1 |          |                 |       |                     |      |
| 11. 진로 희망과 관련한 지적 탐구활동이 1학년 때에 이어 지속되고 있는가?      | - 1 |          |                 |       |                     |      |
| ○ 1학년 때와 마찬가지로 현재도 하고 있지 않다                      | - 1 |          |                 |       |                     |      |
| ● 1학년 때는 호기심을 찾아 탐구했지만 2학년 현재는 그렇지 않다            | _ 1 |          |                 |       |                     |      |
| ○ 1학년 때는 그렇지 않았지만 2학년 현재는 호기심을 갖고 탐구하고 있다        | - I |          |                 |       |                     |      |
| ○ 1학년 때와 마찬가지로 2학년 현재도 왕성하게 지적 탐구활동을 하고 있다       |     |          |                 |       |                     |      |

#### 입시목표

|     | 입시 목 | Ħ           |           |                       |                     |                  |
|-----|------|-------------|-----------|-----------------------|---------------------|------------------|
| (1) | 지역선  | !택 × 대학교 선택 | 백 ~ 학과신   | 년택 ~                  | 전형 선택               | ~ 추가             |
|     | NO   | 대학교         | 학과        | 전형                    | <mark>2</mark> 다운로또 | - <u>3</u> 관리    |
|     | 1    | 인하대학교       | 데이터사이언스학과 | [수시_종합] 인하참인재전형       | [입시Repo             | ort] [삭제]        |
|     | 2    | 건국대학교       | 응용통계학과    | [수시_종합] KU자기추천전형      | [입시Repo             | ort] [위로이동] [삭제] |
|     | 3    | 건국대학교       | 응용통계학과    | [수시_교과] KU지역균형전형      | [입시Repo             | ort] [위로이동] [삭제] |
|     | 4    | 경희대학교       | 빅데이터응용학과  | [수시_종함] 네오르네상스전형      | [입시Repo             | ort] [위로이동] [삭제] |
|     | 5    | 경희대학교       | 빅데이터응용학과  | [수시_교과] 고교연계전형        | [입시Repo             | ort] [위로이동] [삭제] |
|     | 6    | 성균관대학교      | 통계학과      | [수시_종합] 학생부종합(학과모집)전형 | [입시Repo             | ort] [위로이동] [삭제] |
|     | 7    | 성균관대학교      | 통계학과      | [수시_교과] 학교장추천전형       | [입시Repo             | ort] [위로이동] [삭제] |
|     | 8    | 고려대학교       | 통계학과      | [수시_종합] 일반전형-계열적합형    | [입시Repo             | ort] [위로이동] [삭제] |
|     | 9    | 고려대학교       | 통계학과      | [수시_종합] 일반전형-학업우수형    | [입시Repo             | ort] [위로이동] [삭제] |
|     | 10   | 고려대학교       | 통계학과      | [수시_교과] 학교추천전형        | [입시Repo             | ort] [위로이동] [삭제] |
|     |      |             |           |                       |                     |                  |

- 지역선택-대학교선택-학과선택-전형선택을 순차적으로 진행하고 [추가]를 클릭하면 선택한 대학-학과-전형이 [입시목표] 리스트에 추가됩니다.
- ② [입시Report]를 클릭하면 해당 입시목표에 대한 상세한 분석 리포트를 다운받을 수 있습니다.
- ③ [위로이동]을 선택하면 해당 입시목표가 리스트상에서 한 줄 위로 이동하게 됩니다.
   [삭제]를 선택하면 해당 입시목표가 리스트에서 삭제됩니다.

## 입시설계 REPORT

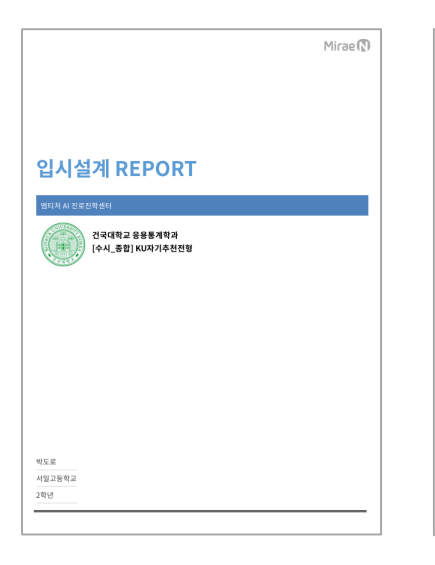

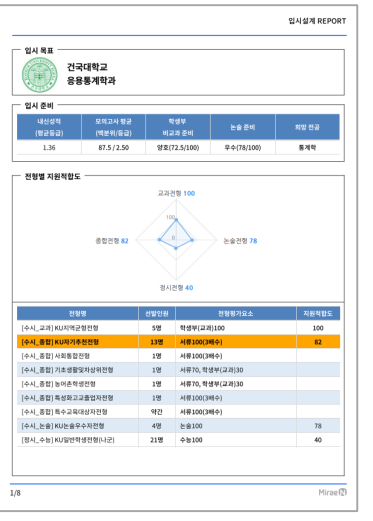

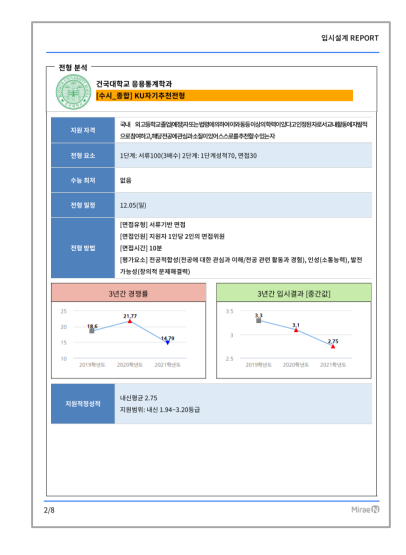

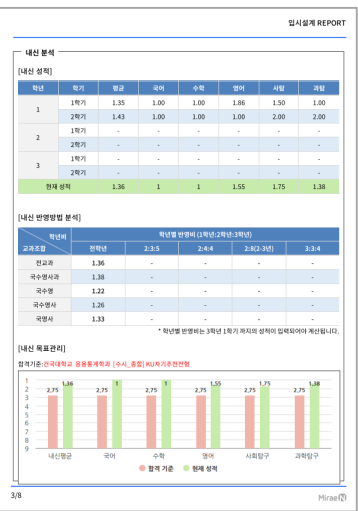

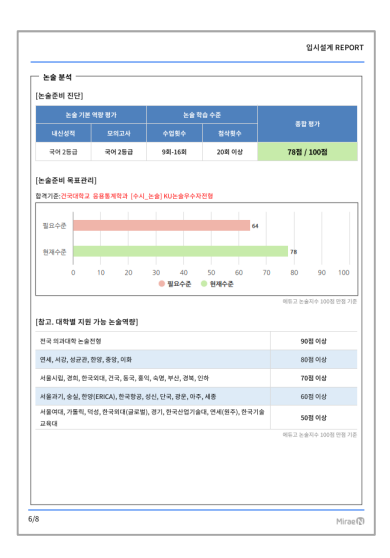

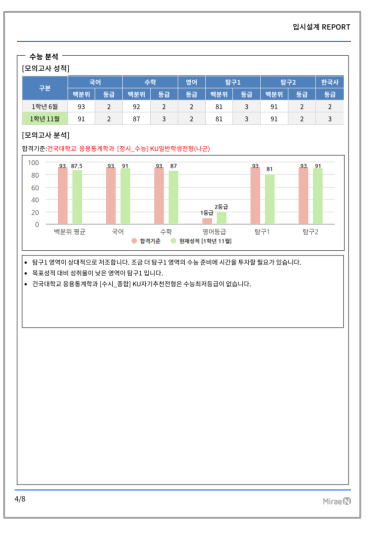

|         | (백분위/동급)     | 역성부<br>비교과 준비 |            |            |
|---------|--------------|---------------|------------|------------|
| 1.36    | 87.5/2.50    | 양호(72.5/100)  | 우수(78/100) | 통계학        |
| 0111771 | MARC         |               | 50111      | 10.111.01  |
| 8400    | A400         | 0820          | 6800       | 0120       |
| 도전      |              |               |            |            |
|         |              | 연세대           |            |            |
| đ       |              | 고려대<br>성균관대   |            | 꼬려대        |
|         | 7.815        | 중양대           |            | 중앙대 21-21  |
|         | 인세대          | 건국대           | 인세대        | 국인대        |
|         |              |               |            |            |
|         | 경희대<br>2014년 | 가천대           | 344        | 경기대        |
|         | 8명대<br>국민대   | 경기대<br>강원대    | 건국대<br>가천대 | 강편대<br>한남대 |
| ייו     | 건국대          | 계명대           | 경기대        | 계명대        |
| Ľ.      | 가전대<br>경기대   | 한상대           |            |            |
| 0171    | 강원대          |               |            |            |
| 연성      | 계명대<br>하나대   |               |            |            |
|         | 604          |               |            |            |

| 학생부 비교                                                                         | 고과 진                                                                                                    | 단]                                                      |                                   |                                                                                                    |                                      |                              |                 |         |                  |    |                          |                                  |                                                |     |
|--------------------------------------------------------------------------------|----------------------------------------------------------------------------------------------------|---------------------------------------------------------|-----------------------------------|----------------------------------------------------------------------------------------------------|--------------------------------------|------------------------------|-----------------|---------|------------------|----|--------------------------|----------------------------------|------------------------------------------------|-----|
|                                                                                |                                                                                                    |                                                         |                                   |                                                                                                    |                                      |                              |                 |         | 1                | .  |                          |                                  |                                                |     |
| 연종                                                                             | 1                                                                                                    |                                                         |                                   |                                                                                                    |                                      |                              |                 |         | 10               |    |                          |                                  |                                                | 25  |
| 발견가능성                                                                          | s 🖢                                                                                                    |                                                         |                                   |                                                                                                    |                                      |                              |                 |         |                  |    | 20                       |                                  |                                                | 35  |
|                                                                                |                                                                                                    |                                                         |                                   |                                                                                                    |                                      |                              |                 |         |                  |    |                          | Т                                |                                                | 0   |
| 전공격합성                                                                          | \$                                                                                                    |                                                         |                                   |                                                                                                    |                                      |                              |                 |         |                  |    | 19                       |                                  |                                                | 25  |
| 학업역중                                                                           | , 🖢                                                                                                    |                                                         |                                   |                                                                                                    |                                      |                              |                 |         |                  | 17 |                          |                                  |                                                | -   |
|                                                                                |                                                                                                    | 2                                                       | 4                                 | 6                                                                                                    |                                      | 10                           | 12              | 14      | 16               | 18 | 20                       | 22                               | 24                                             | 20  |
|                                                                                |                                                                                                    |                                                         |                                   | v                                                                                                    |                                      | 위제수리                         | · `•            | 0120    | 10               | 10 | 20                       | **                               | 2.4                                            | -   |
| 학생부 비고<br>1계기준:건드<br>필요수준                                                      | 2과 목<br>(대박교                                                                                                    | 표관리<br>888                                              | ।<br>সামস ।                       | [수시_]                                                                                                    | 8 12) KU                             | 따기추천                         | 전형              |         |                  |    | n)                       |                                  |                                                |     |
| 학생부 비고<br>1여기준:건드<br>필요수준<br>제제스즈                                              | 2과 목                                                                                                    | 표관리<br>888                                              | श्राप्तम                          | [¢시_]                                                                                                    | 8 22) KU                             | 파기추천                         | 전명              |         |                  |    | <i>n</i> ,               |                                  |                                                |     |
| <b>학생부 비고</b><br>1여기준:건드<br>필요수준<br>현재수준                                       | 23 4                                                                                                    | 표관리                                                     | आपन                               | [¢시_                                                                                                    | 5 27) KU                             | 파기추천                         | 전형              |         |                  | 3  | 77,                      |                                  |                                                |     |
| 학생부 비교<br>1여기종:건-<br>필요수준<br>현재수준                                              | 2과 목<br>(가박고<br>0                                                                                                 | 표관리<br>888                                              | 제학과  <br>20                       | [ <b>수시_</b> ]                                                                                                    | 30                                   | 다기추천<br>40<br>1요수준           | 전명<br>50<br>• 환 | 1444    | 60               | 70 | 77,<br>2,5<br>8          | ;<br>D                           | 90                                             | 100 |
| 학생부 비고<br>1 여기준:건대<br>필요수준<br>현재수준                                             | 2과 목<br>(대학교<br>0                                                                                                 | 표관리<br>888                                              | 계약과  <br>20                       |                                                                                                    | 30                                   | 파기추천<br>40<br>(요수준           | 전영<br>50<br>• 한 | 제수준     | 60               | 70 | 77,<br>2,5<br>8          | 5<br>0                           | 90                                             | 100 |
| 학생부 비고<br>1여기준:건드<br>필요수준<br>현재수준<br>참고, 대학<br>정국의대, 시                         | 2과 목<br>(대학교<br>0<br>별 학생                                                                                         | 표관리<br>888<br>10<br>행부 비교<br>네, 고려                      | <mark>계학과  </mark><br>20<br>2과 평7 | [수시_(<br>]                                                                                                    | 30<br>• 1                            | 파기추천<br>40<br>I요수준           | 전형<br>50<br>• 한 | 제수로     | 60               | 70 | 77)<br>2,5<br>8<br>0(5.2 | 0                                | 90                                             | 100 |
| 학생부 비고<br>1여기종:건대<br>필요수준<br>현재수준<br>참고, 대학<br>전국의대, 시<br>서장, 성균,              | 2과 목<br>(대학교<br>)<br>0<br>(응, 연/<br>(응, 연/                                                                        | 표관리<br>888<br>10<br>10<br>명부 비교<br>태, 고려<br>19, 이희      | 제학과  <br>20<br>2과 평7              | (수시_1<br>)<br>)<br>)<br>)<br>)<br>)                                                                                                    | 5 23) KU<br>30<br>● 1                | 자기추천<br>40<br>(요수준           | 전형<br>50<br>• 한 | NAVE OF | 60               | 70 | 77)<br>2.5<br>8<br>952   | 0<br>0<br>85<br>8<br>758         | 90<br>10 100                                   | 100 |
| 학생부 비고<br>13기종:감-<br>필요수준<br>현재수준<br>참고, 대학<br>참국의대, 사<br>서장, 성균,<br>주요국립대,    | 2 과 목<br>(대학교<br>)<br>0<br>(<br>(<br>(<br>(<br>(<br>(<br>(<br>(<br>(<br>(<br>(<br>(<br>(<br>(<br>(<br>(<br>(<br>( | 표관리<br>1 응용통<br>10<br>행부 비교<br>네, 고려<br>네, 고려<br>등당, 이페 | 기학과  <br>20<br>2과 평2<br>;, 광의, 4  | [수시_(<br>]<br>바수준,<br>시입, 한                                                                                                    | 8합) KU<br>30<br>● 집<br>국위대<br>소식, 서류 | 자기추천<br>40<br>(요수준<br>6, 서울과 | 전형<br>50<br>● 한 | , 광운,   | 60<br>년<br>연화, 아 | 70 | 77,<br>2,5<br>8<br>952   | 0<br>(2.3)×<br>858<br>758<br>658 | 90<br>90<br>10 2001<br>10 2001                 | 100 |
| 학생부 비고<br>13기종: 23-<br>필요수준<br>현재수준<br>전국의대, A<br>서량, 성균,<br>장고, 대학<br>전국의대, A | 2과 목<br>(대학교<br>)<br>)<br>)<br>)<br>)<br>)<br>)<br>)<br>)<br>)<br>)<br>)<br>)<br>)<br>)<br>)<br>)<br>)<br>)       | 표관리<br>10<br>10<br>명부 비교<br>태양, 이외<br>등국, 8억            | 200<br>22과 평2<br>, 평의, 4          | (수시_(<br>)<br>)<br>)<br>)<br>(<br>)<br>(<br>)<br>(<br>)<br>)<br>(<br>)<br>)<br>)<br>(<br>)<br>)<br>(<br>)<br>(<br>))<br>(<br>)<br>)<br>(<br>)<br>)<br>(<br>)<br>)<br>(<br>)<br>)<br>(<br>)<br>)<br>(<br>)<br>)<br>(<br>)<br>)<br>(<br>)<br>)<br>(<br>)<br>)<br>(<br>)<br>)<br>(<br>)<br>)<br>(<br>)<br>)<br>(<br>)<br>)<br>(<br>)<br>)<br>(<br>)<br>)<br>(<br>))<br>(<br>)<br>)<br>(<br>)<br>)<br>(<br>)<br>)<br>(<br>)<br>)<br>(<br>)<br>)<br>(<br>)<br>)<br>(<br>)<br>)<br>(<br>)<br>)<br>(<br>)<br>)<br>(<br>)<br>)<br>(<br>)<br>)<br>(<br>)<br>)<br>(<br>)<br>)<br>(<br>)<br>)<br>(<br>))<br>(<br>)<br>)<br>(<br>))<br>(<br>))<br>())<br>(<br>))<br>()))<br>()))<br>()))<br>()))<br>()))<br>()))<br>()))<br>()))<br>()))<br>()))<br>()))<br>()))<br>())))<br>())))<br>())))<br>())))<br>())))<br>())))<br>()))<br>())))<br>())))<br>()))))) | 응합) KU<br>30<br>● 집<br>국위대<br>소실, 서류 | 파기추천<br>40<br>8.서울과          | 전형<br>50<br>● 한 | · 제수로   | 60<br>년<br>원화, 아 | 70 | 77)<br>2,5<br>8<br>015.2 | 0<br>85<br>75<br>65<br>55<br>55  | 90<br>10 10 10 10 10 10 10 10 10 10 10 10 10 1 | 100 |

| 88 <b>8</b> 계학과 | 사회계열/경영경제 취업률 60 % 이신                                                                                                    |
|-----------------|----------------------------------------------------------------------------------------------------|
| 학과개요            | 통계약은 합류터와 이불어 갔냐가?의 희합년 사회를 삶아가는 지식만들에게 높수락한 약문입니다.<br>기적경제서는 통계약은 시고양식을 통해 분석적 및 비민적을 증시에 갖춘 진문 인책을 가우는 6위<br>제목표를 등고 있습니다. 통계약과에서는 한대 정보회시험에서 요구하는 각종 정보 분석 방법을 급하<br>합니다.                                                                                                    |
| 관련적업            | 경영기획사무원, 보험관리자, 보험사무원, 보험인수심사원, 수약 및 통계연구원, 시장 및 여론조사진<br>가, 통계시구원, 통계약과교수                                                                                                    |
| 관련자격            | 보험계리사, 사회조사분석사, 순해사정사, 정보지리기사                                                                                                    |
| 흥미와 적성          | 기본적으로 수학을 좋아하여 하며, 정보를 분석하고 추억하는 것을 좋아하는 사람이면 좋습니다. 또<br>시리, 경제, 자연 및 인간성활해 관심을 갖고 이해 관련된 여러인상을 분석하는 것을 즐기거나 제품 !<br>시비스의 올림에 관심있는 학생도 좋습니다.                                                                                                    |
| 졸업후<br>진출분야     | 가영화, 날림 회사, 증권 회사, 은행, 이론 및 마케팅 조사 업체, 신용 정보 회사, 각 가영체의 고객 정보<br>관련부서<br>연구소: 통계 관련 연구소                                                                                                    |
| 주요 교과목          | 비하지 통해 및 실습, 관련적 위험, 신호도의 영양해, 취사이단 영양원, 관산 사용보복, 세이지단<br>정구 원양 사진 방양산 통해 예측 내시,<br>전체 관련 사진 방양산 통해 예측 내시,<br>시시되며 학생인 또한 전자 문화 위험 분야에서 반응의 정확하는 지료들을 이당해 취계시으로<br>정확 위험 특별 또한 전자 문화 위험 신, 목가지의 특수한 분족, 적용단수의 당승 산 또<br>여행 특별 사업,<br>이 전쟁 관련 및 이 관련, 사진 방향과 역관 수 경과 관련, 수 성관 분복, 전단 위, 전문 부분, 전<br>명령 특별 사업,<br>제품은, 수 학원 및 이 관련, 시 관련 위험 등을 수 입수, 전 관련, 관련, 신 관련, 원 관련, 이 관련, 등<br>지원 및 사업, 사직 방향, 시 관련 위험 등을 수 입수, 전 관련, 사진 방양복, 적 단권, 신<br>명령 관련, 신 관련, 이 관련, 지국 관련 등을 위한 공격, 신 관련, 관련, 신 관련, 인 관련, 이 관련, 이 관, 이 관 |